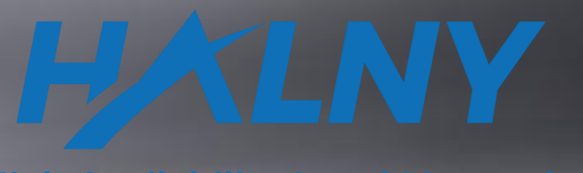

**High Availability Local Networks** 

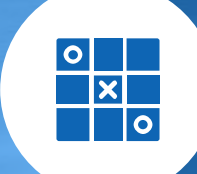

CONTRACTOR DISTANCES IN CONTRACTOR OF A DESCRIPTION OF A DESCRIPTION OF A

HALNY NETWORKS ONT HALNY SFU ONT HL-1GE Configuration on CALIX OLT e7-2

### OLT CALIX with firmware version 3.4.10.35

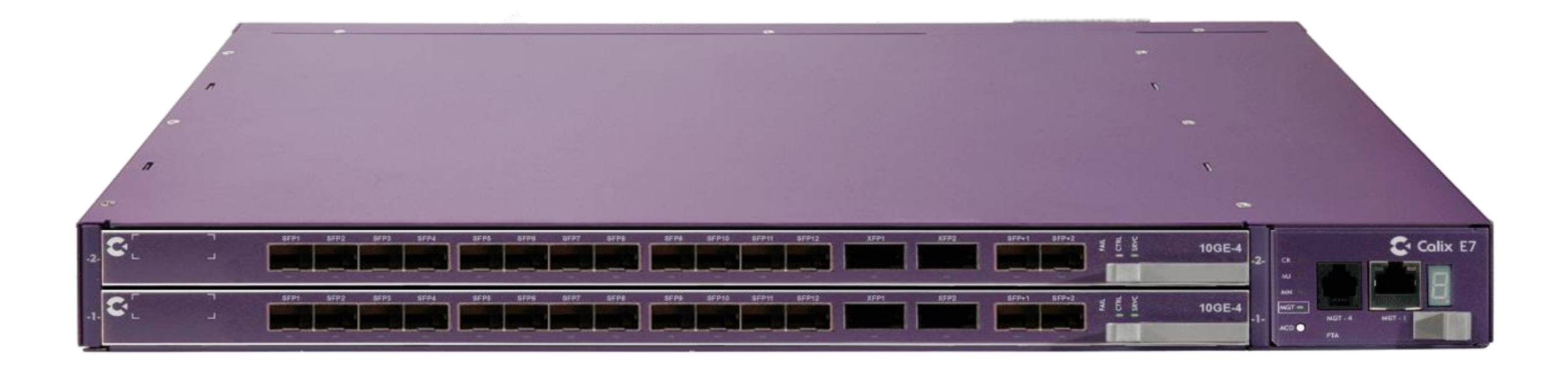

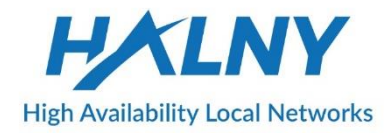

# Configuration is related to below ONT:

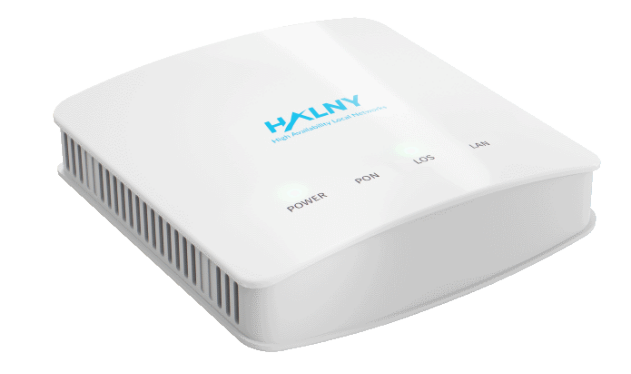

HL-1GE 1GE GPON Uplink

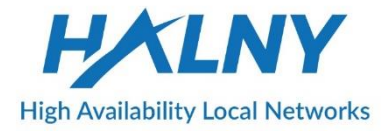

#### 1. Create ONT profile on OLT

#### CALIX OLT: ONTs > PROFILES > ONT PROFILE > PROFILES > CREATE:

- NAME should be set as ONTMODEL\_CXNK (e.g HL-1GE\_CXNK)
- VENDOR should be set as CXNK
- MODEL should be empty
- Profile should have ONT physical ports count defined (VOICE, GIG ETH, RF VIDEO)
- ETH OAM CAPABLE should be "N"
- CONVERT MULTICAST CAPABLE should be "N"
- RESIDENTIAL SERVICE should be "Y"
- FULL BRIDGE should be "Y,,
- DEFAULT TO RG MODE can be "Y" or "N"

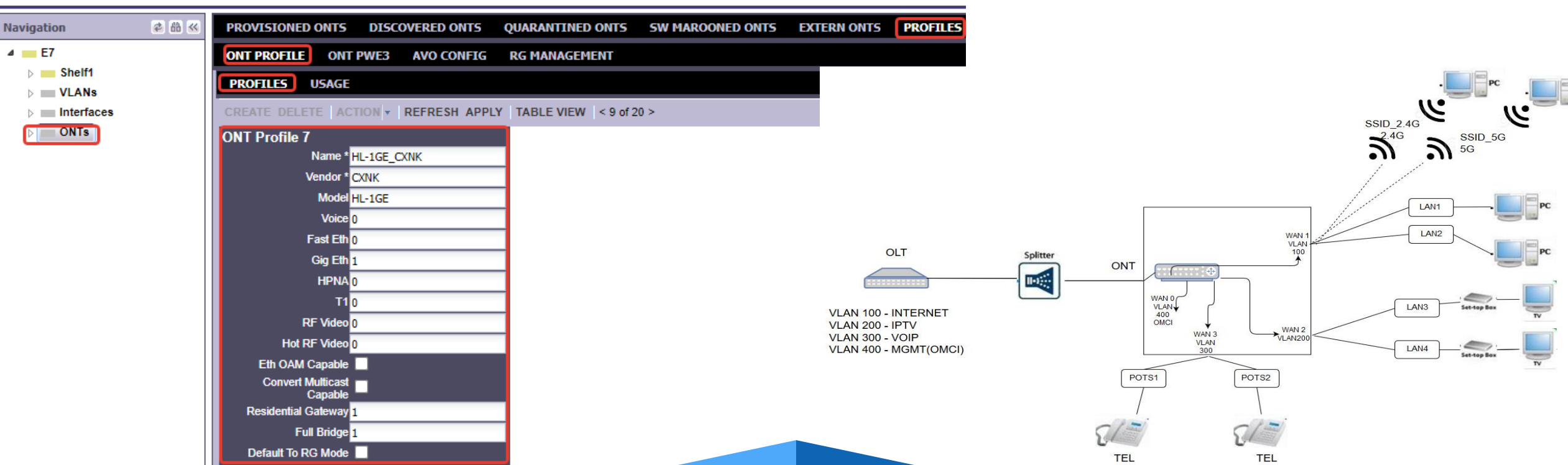

2. GPON ONT SN auto change (HALN  $\rightarrow$  CXNK):

On ONT there is implemented automatic change of GPON SN when You connect to CALIX OLT. You don't need to do anything before connect ONT to OLT, just connect and ONT will change GPON SN. Even if You restore ONT to default settings it will change it again to CALIX (if still connected to OLT). ONT just need to have right firmware version which supports Extended IOP.

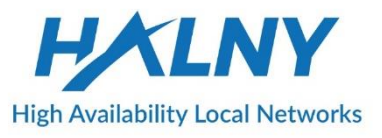

#### 3. Add ONT to GPON port:

#### ONTs > DISCOVERED ONTS > Link to new Provisioning

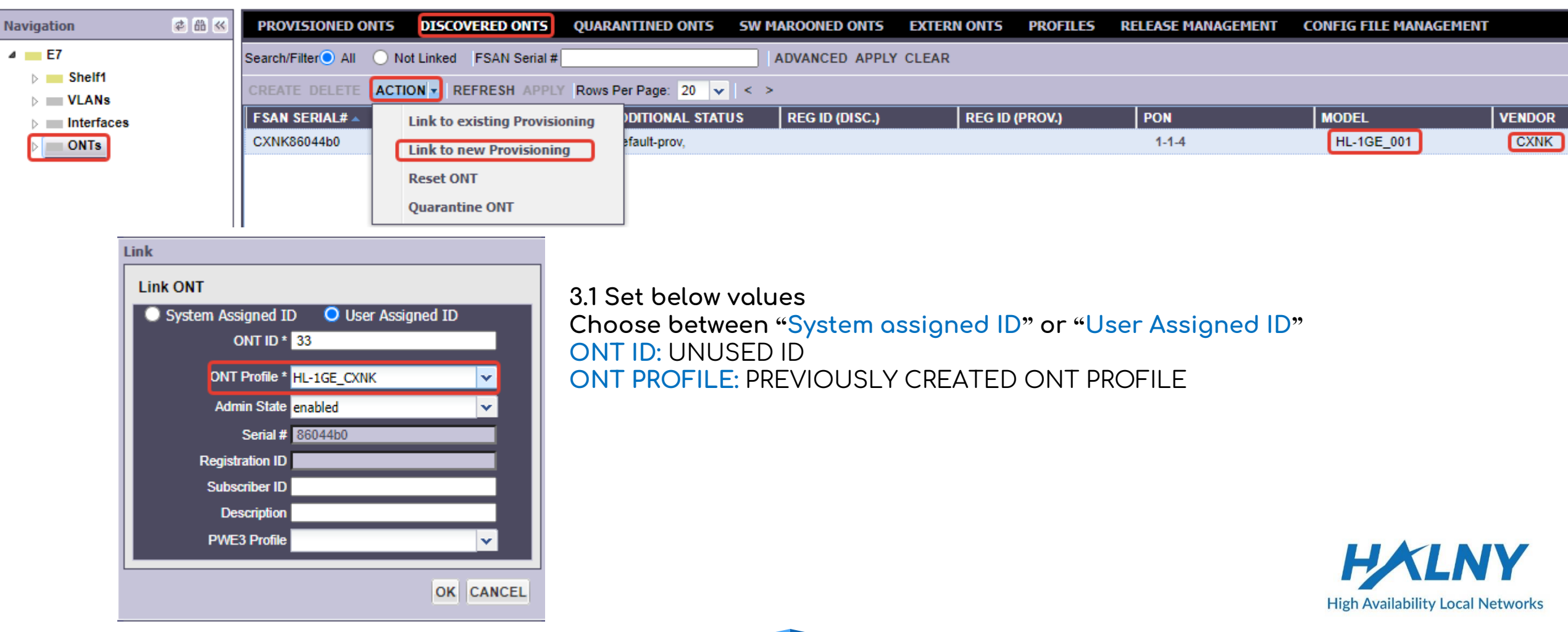

#### 4. Check if ONT is properly added

#### ONTs > PROVISIONING > click on ONT ID (e.g. 33)

| ONT 33 ( Location -                               | GPONPort:1-1-4) | ONT Status 33                            |                       |
|---------------------------------------------------|-----------------|------------------------------------------|-----------------------|
| Admin State                                       | enabled 💌       | Operational Status                       | enable                |
| Serial #                                          | 86044b0         | Additional Status                        | child-prov<br>present |
| Registration ID                                   |                 |                                          |                       |
| Subscriber ID                                     |                 | Model                                    | HL-1GE_00             |
| Description                                       |                 | Vendor                                   | CXNK                  |
| PWE3 Profile                                      | ×               | CLEI                                     | HL-1GE                |
| ONT Profile *                                     | HL-1GE_CXNK     | Downstream SDBER<br>Rate                 | 5                     |
| Upstream SDBER Rate                               | 5               | System Uptime                            | 0 day, 00:15          |
| NE Rx Optical Power<br>Low Threshold (dBm)        | -35.00          | Optical Signal Level<br>(dBm)            | -17.618               |
| NE Rx Optical Power<br>High Threshold (dBm)       | -7.00           | Transmit Optical Lvl<br>(dBm)            | 1.180                 |
| Battery Present                                   | enable 💌        | Receive Level at OLT<br>(dBm)            | -17.000               |
| Pse Max Power Budget<br>(watts) (effective in ONT | 30              | Current Downstream<br>SDBER Rate (10^-n) | 9                     |
| only if ownership is omci)                        |                 | SDBER Rate (10^-n)                       | 9                     |
| Poe High Power Mode                               | disabled 💌      | Range Length (meters)                    | 133                   |
|                                                   |                 | Product Code                             | P8                    |
|                                                   |                 | Current Software Version                 | V2.0.18               |

| ONT Status 33                            |                       |
|------------------------------------------|-----------------------|
| Operational Status                       | enable                |
| Additional Status                        | child-prov<br>present |
| Model                                    | HL-1GE_001            |
| Vendor                                   | CXNK                  |
| CLEI                                     | HL-1GE                |
| Downstream SDBER<br>Rate                 | 5                     |
| System Uptime                            | 0 day, 00:15:29       |
| Optical Signal Level<br>(dBm)            | -17.618               |
| Transmit Optical Lvl<br>(dBm)            | 1.180                 |
| Receive Level at OLT<br>(dBm)            | -17.000               |
| Current Downstream<br>SDBER Rate (10^-n) | 9                     |
| Current Upstream<br>SDBER Rate (10^-n)   | 9                     |
| Range Length (meters)                    | 133                   |
| Product Code                             | P8                    |
| Current Software Version                 | V2.0.18               |
| Alternate Software<br>Version            | V2.0.18ecx            |
| Current Commited                         | true                  |
| RG Config File Version                   |                       |
| VoIP Config File Version                 |                       |
| Current Customer<br>Version              |                       |
| Alternate Customer<br>Version            |                       |
| ONU MAC                                  | e0:5a:9f:60:44:b0     |
|                                          |                       |

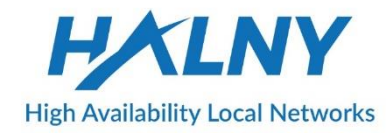

#### 5. Create DBA profile

#### E7 > PROFILES > SERVICE > ETHERNET BANDWIDTH > PROFILES > CREATE

| Navigation 🔹 🔠 帐 | SYSTEM MANAGEME      | NT RSTP ERPS G8    | 8032RING POLICIES    | MULTICAST DHCP E     | THERNET OAM PROFILES |
|------------------|----------------------|--------------------|----------------------|----------------------|----------------------|
| ■ E7             | SERVICE GOS COS      | PPPOE DSCP IP PR   | EC IGMP SECURITY     | ACCESS IDENTIFIER    | VOICE POLICY         |
| Shelf1           | TAGGING ETHERNET B   | ANDWIDTH MULTICAST | MULTICAST WHITE LIS  | T ETHERNET SERVICE N | AMES SIP RMT SIP GV  |
| Interfaces       | PROFILES USAGE       |                    |                      |                      |                      |
| DNTs             | CREATE DELETE ACTION | REFRESH APPLY Rows | s Per Page: 20 🔽 < > |                      |                      |
|                  | NAME 🔺               | COMMITTED RATE FOR | PEAK RATE FOR UPST   | PEAK RATE FOR DOWN   | DOWNSTREAM PEAK B    |
|                  | IPTV_10s             | 512k               | 90m                  | 0k                   | none                 |
|                  | Internet MAX         | 0k                 | 1200m                | 1200m                | none                 |
|                  |                      |                    |                      |                      |                      |
|                  |                      |                    |                      |                      |                      |

5.1 Set Name and Upstream Rate, click create and check if DBA has been created (REFRESH).

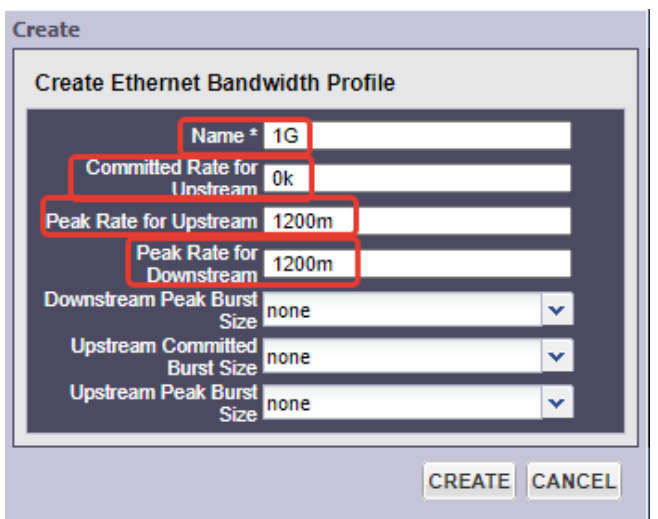

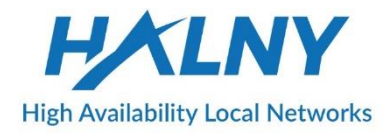

#### 6. Create multicast profile for IPTV services

#### E7 > PROFILES > SERVICE > MULTICAST > MULTICAST > PROFILES > CREATE

| ♦ SYSTEM                                                     | MANAGEMEN          | NT RSTP   | ERPS G80    | 32RING    | POLICIES     | MULTICAST  | DHCP      | ETHERNET | ОАМ      | PROFILES |
|--------------------------------------------------------------|--------------------|-----------|-------------|-----------|--------------|------------|-----------|----------|----------|----------|
| SERVICE                                                      | GOS COS            | PPPOE     | DSCP IP PRE | C IGMP    | SECURITY     | ACCESS II  | ENTIFIER  | VOICE P  | OLICY    |          |
| TAGGING                                                      | ETHERNET BA        | NDWIDTH   | MULTICAST   | MULTICAS  | ST WHITE LIS | T ETHERNE  | T SERVICE | NAMES    | SIP RMT  | SIP GW   |
| MULTICAST                                                    | MULTICAST MAPS MVR |           |             |           |              |            |           |          |          |          |
| PROFILES                                                     | USAGE              |           |             |           |              |            |           |          |          |          |
| CREATE DELETE ACTION - REFRESH APPLY Rows Per Page: 20 - < > |                    |           |             |           |              |            |           |          |          |          |
| NAME 🔺                                                       |                    | MAX STREA | MS          | MULTICAST | MAPS         | MVR PROFIL | E         | GENER/   | AL QUERY | INTE C   |

6.1 Fill Name and click CREATE

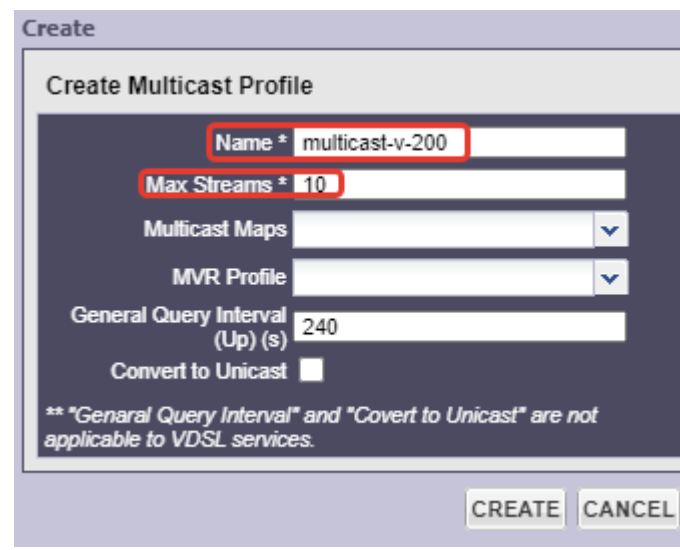

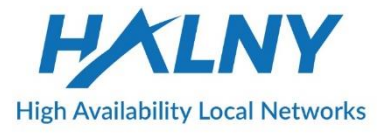

### ACCESS CONFIGURATION

If ONT has been working in TRANSPARENT mode, after setup to ACCESS mode You may need to disable/enable Data Service or reboot ONT.

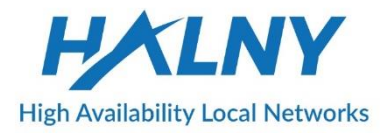

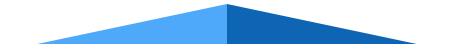

#### 7. Add mach-list for VLAN 100 ACCESS (Internet service)

E7 > PROFILES > SERVICE > TAGGING > MATCH LISTS > PROFILES > CREATE

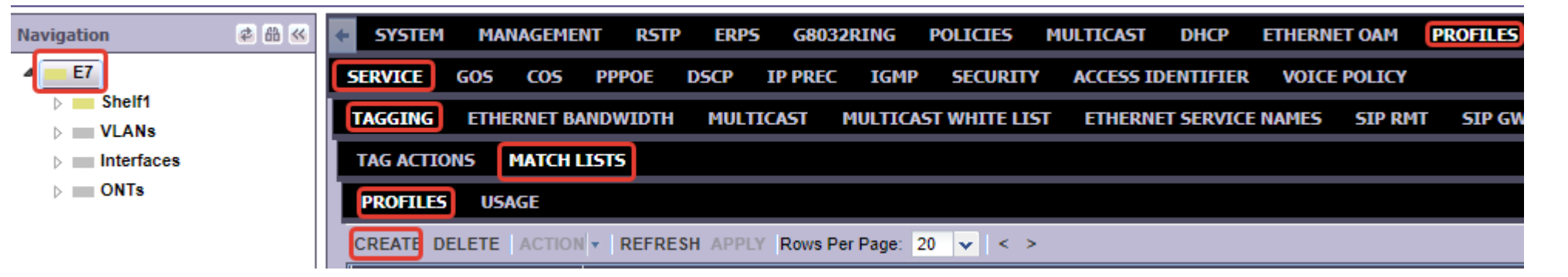

#### 7.1 Set Match List name

**High Availability Local Networks** 

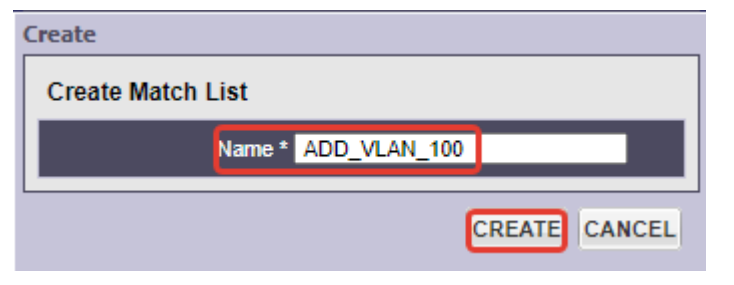

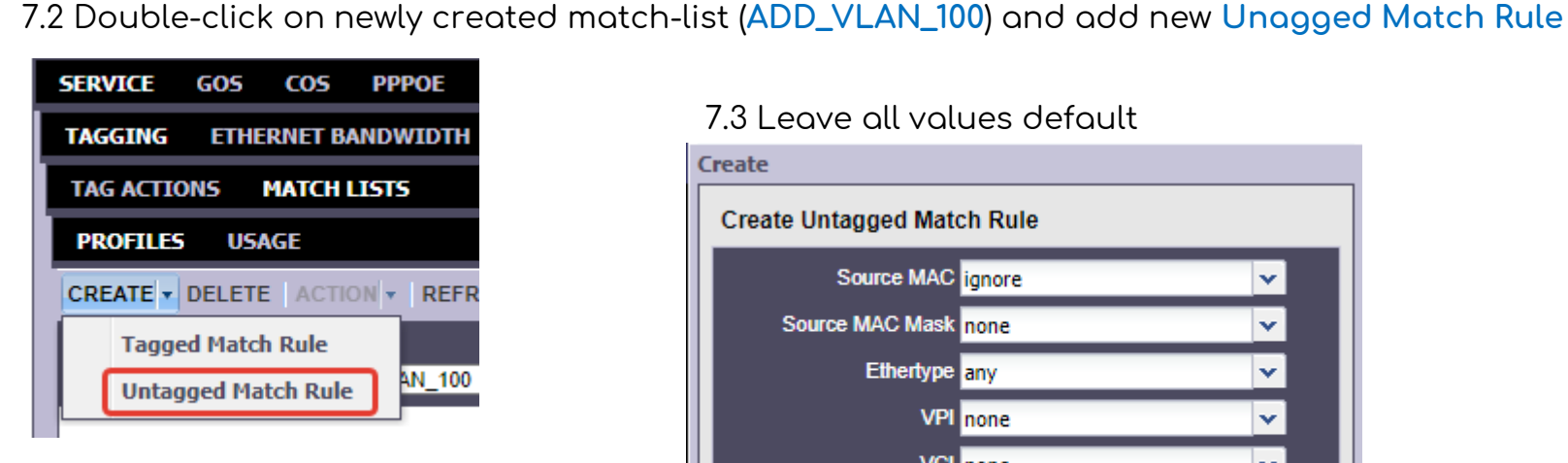

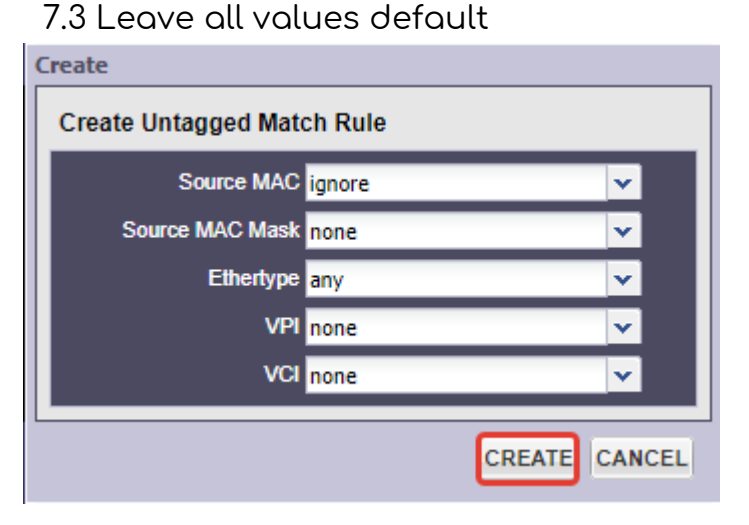

#### 8. Create VLAN TAGGING ACTION for VLAN 100 ACCESS (Internet service)

#### E7 > PROFILES > SERVICE > TAGGING > TAG ACTIONS > PROFILES > CREATE

| Navigation     | 🔹 🔠 🐱 | + SYSTEM  | MANAGE    | MENT RST       | P ERPS  | 5 G8032   | RING      | POLICIES     | MULTICAST | DHCP      | ETHERNE | r oam  | PROFILES |
|----------------|-------|-----------|-----------|----------------|---------|-----------|-----------|--------------|-----------|-----------|---------|--------|----------|
| < <u>■E7</u> ] |       | SERVICE   | GO5 CO    | 5 <b>РРРОЕ</b> | DSCP    | IP PREC   | IGMP      | SECURITY     | ACCESS II | ENTIFIER  | VOICE P | POLICY |          |
| Shelf1         |       | TAGGING   | ETHERNET  | BANDWIDTH      | MULT    | ICAST N   | ULTICA    | ST WHITE LIS | T ETHERNE | T SERVICE | NAMES   | SIP RM | SIP G    |
| ▷ Interfaces   |       | TAG ACTIO | NS MATC   | H LISTS        |         |           |           |              |           |           |         |        |          |
| Donts          |       | PROFILES  | USAGE     |                |         |           |           |              |           |           |         |        |          |
|                |       |           | ELETE ACT | ON - REFRE     | SH APPL | Y Rows Pe | r Page: 💈 | 20 🗸   < >   |           |           |         |        |          |

#### 8.1 Fill all necessery fields, and click CREATE

| reate                                                                              |    |  |  |  |  |  |
|------------------------------------------------------------------------------------|----|--|--|--|--|--|
| Create Service Tag Action                                                          |    |  |  |  |  |  |
| Name * ADD_VLAN_100                                                                |    |  |  |  |  |  |
| Action * Add Tag                                                                   |    |  |  |  |  |  |
| Match List * 5 - ( ADD_VLAN_100 )                                                  |    |  |  |  |  |  |
| S-VLAN (Outer Tag) 100                                                             |    |  |  |  |  |  |
| Outer P-Bit Source Specify P-Bit                                                   |    |  |  |  |  |  |
| Outer P-Bit 0                                                                      |    |  |  |  |  |  |
| Eth Type 0x8100 🗸                                                                  |    |  |  |  |  |  |
| Inner P-Bit Source same-as-outer                                                   |    |  |  |  |  |  |
| Untagged P-Bit 0                                                                   |    |  |  |  |  |  |
| The inner-pbit controls and untagged pbit controls are applicable<br>for ONLY GPON |    |  |  |  |  |  |
| CREATE CANC                                                                        | EL |  |  |  |  |  |
|                                                                                    |    |  |  |  |  |  |

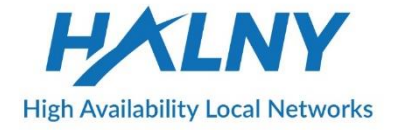

#### **9. Access configuration Data Service (Internet)** E7 > SHELF > CARD > GPON > ONT > SERVICES > TABLE> CREATE > DATA SERVICE

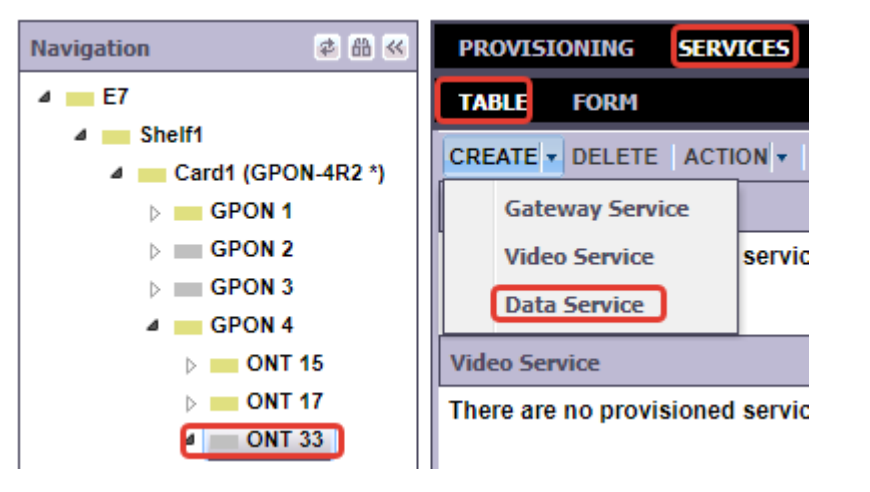

NOTE: Data service is used only in SFU MODE

In order to change mode to HGU You need to create Gateway Service instead of Data Service

9.1 Select Subscriber Port, Service Name, BW Profile and Service Tag Action from drop-down menu

| Create                              |          |          |                                 |              |               |
|-------------------------------------|----------|----------|---------------------------------|--------------|---------------|
| Create Data Service                 |          |          |                                 |              |               |
| Service Name*                       | Data1    | •        |                                 |              |               |
| BW Profile *                        | 1G       | *        | Service Tag Action *            | ADD_VLAN_100 | ×             |
| PON CoS                             | derived  | *        | Admin State                     | enabled      | ¥             |
| Upstream Peak Rate<br>Override      | none     | <b>~</b> | ownstream Peak Rate<br>Override | none         | <b>~</b>      |
| Upstream Committed<br>Rate Override | none     | *        |                                 |              |               |
| Hot Swap                            | disabled | ~        |                                 |              |               |
| PPPoe Force Discard                 |          |          |                                 |              |               |
|                                     |          |          |                                 |              | CREATE CANCEL |

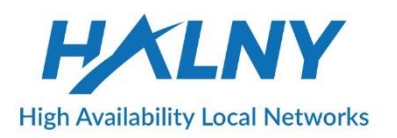

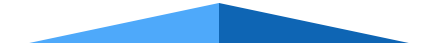

#### 10. Add mach-list for VLAN 200 ACCESS (IPTV service)

#### E7 > PROFILES > SERVICE > TAGGING > MATCH LISTS > PROFILES > CREATE

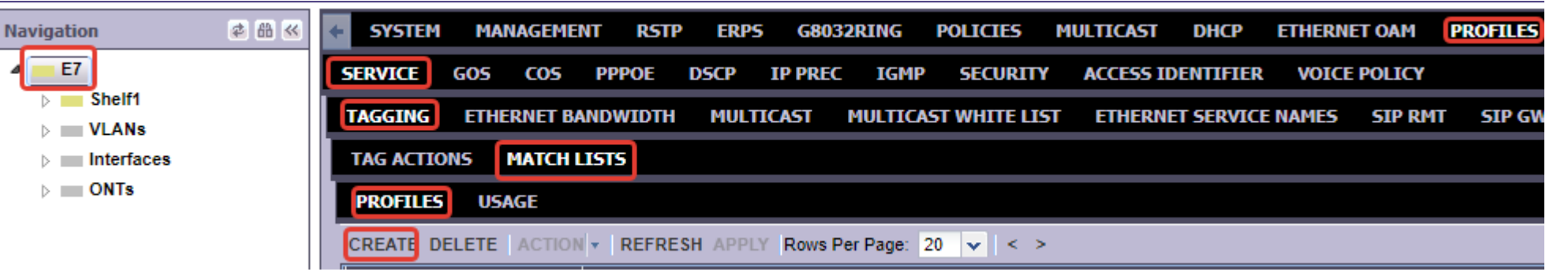

10.2 Double-click on newly created match-list (ADD\_VLAN\_200) and add new Unagged Match Rule

#### 10.1 Set Match List name

**High Availability Local Networks** 

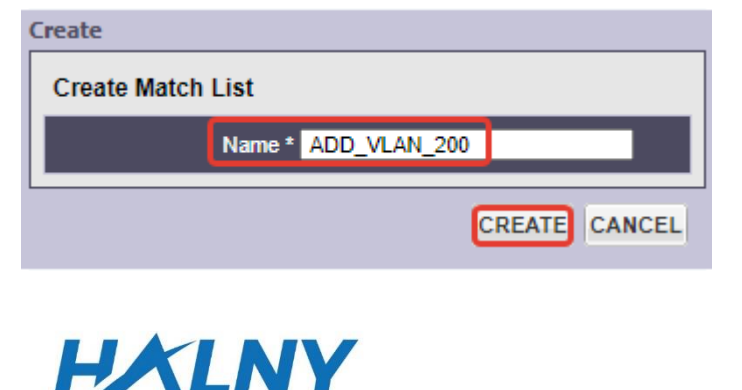

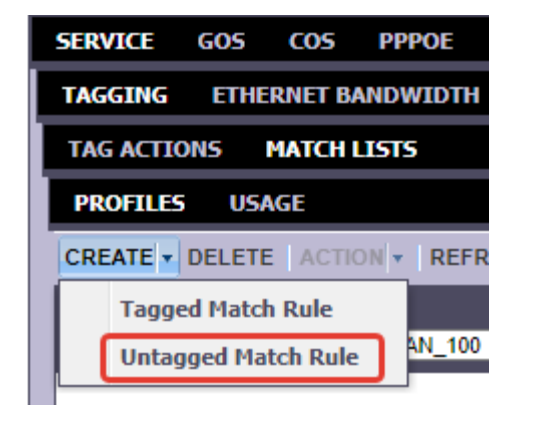

10.3 Leave all values default

| Create                     |        |        |          |  |  |  |  |
|----------------------------|--------|--------|----------|--|--|--|--|
| Create Untagged Match Rule |        |        |          |  |  |  |  |
| Source MAC                 | ignore |        | <b>v</b> |  |  |  |  |
| Source MAC Mask            | none   |        | <b>v</b> |  |  |  |  |
| Ethertype                  | any    |        | <b>*</b> |  |  |  |  |
| VPI                        | none   |        | <b>v</b> |  |  |  |  |
| VCI                        | none   |        | <b>v</b> |  |  |  |  |
|                            |        | CREATE | CANCEL   |  |  |  |  |

#### 11. Create VLAN TAGGING ACTION for VLAN 200 ACCESS (IPTV service)

#### E7 > PROFILES > SERVICE > TAGGING > TAG ACTIONS > PROFILES > CREATE

| Navigation    | 🔹 🔠 🐱 | ← SYSTEM  | MANAGEM     | ENT RSTP    | ERPS    | G8032      | RING      | POLICIES     | MULTICAST | DHCP      | ETHERNET | OAM     | PROFILES |
|---------------|-------|-----------|-------------|-------------|---------|------------|-----------|--------------|-----------|-----------|----------|---------|----------|
| < <u>■ E7</u> |       | SERVICE   | GOS COS     | PPPOE       | DSCP    | IP PREC    | IGMP      | SECURITY     | ACCESS II | ENTIFIER  | VOICE F  | OLICY   |          |
| Shelf1        |       | TAGGING   | ETHERNET E  | ANDWIDTH    | MULT    | ICAST N    | IULTICA   | ST WHITE LIS | T ETHERNE | T SERVICE | NAMES    | SIP RMT | SIP 🐢    |
| ▷ Interfaces  |       | TAG ACTIO | NS MATCH    | LISTS       |         |            |           |              |           |           |          |         |          |
| DONTS         |       | PROFILES  | USAGE       |             |         |            |           |              |           |           |          |         |          |
|               |       |           | ELETE ACTIO | N 🔻 🛛 REFRE | SH APPL | Y Rows Per | r Page: 💈 | 20 🔽   < >   |           |           |          |         |          |

#### 11.1 Fill all necessery fields, and click CREATE

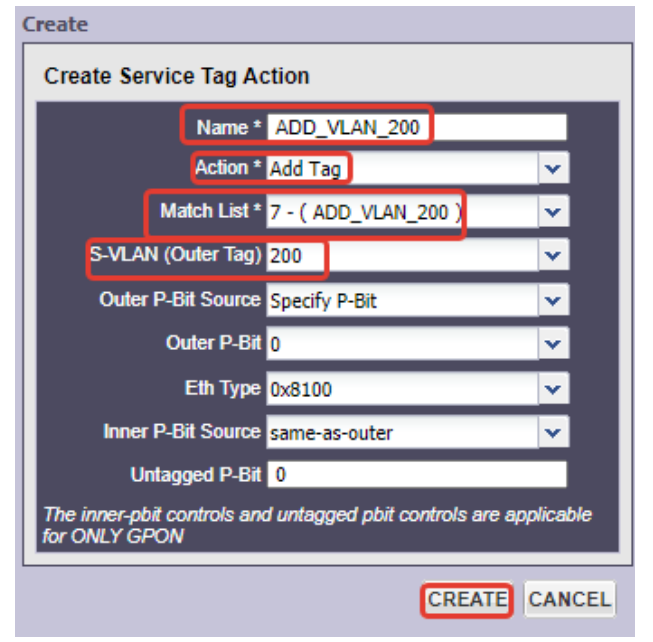

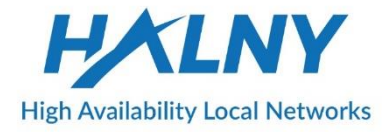

#### 12 Access configuration Video Service (IPTV)

E7 > SHELF > CARD > GPON > ONT > SERVICES > TABLE> CREATE > VIDEO SERVICE

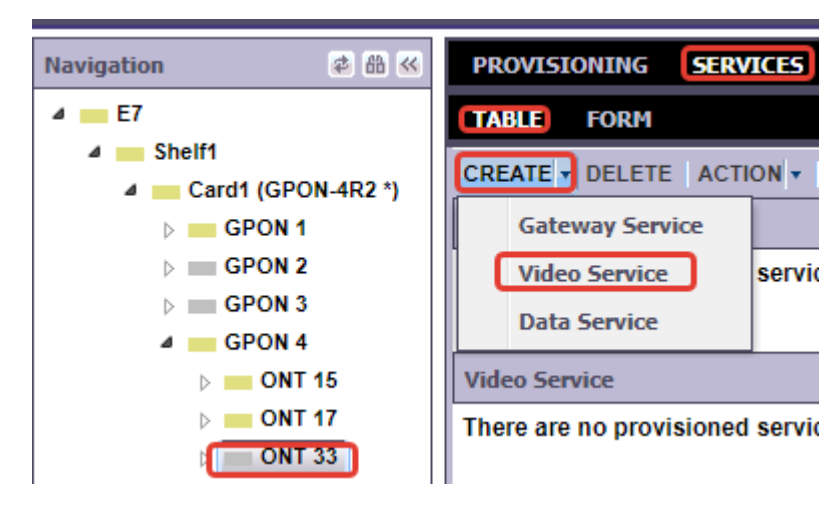

12.1 Select Subscriber Port, Service Name, BW Profile and Service Tag Action from drop-down menu

| Create                                                                                      |                                |       |                                      |
|---------------------------------------------------------------------------------------------|--------------------------------|-------|--------------------------------------|
| Create Video Service                                                                        |                                |       |                                      |
| Subscriber Port on                                                                          | ONT 33                         |       |                                      |
| Subscriber Port *                                                                           | GE-1                           | ~     |                                      |
| Subscriber ID                                                                               |                                |       | Description                          |
| ** The ONT Subscriber ID                                                                    | and Description will be copied | to th | e Port if the fields are left empty. |
| Create Video Servio                                                                         | e                              |       |                                      |
| Service Name*                                                                               | Data1                          | ~     |                                      |
| BW Profile *                                                                                | 1G                             | ~     | Service Tag Action * ADD_VLAN_200    |
| Multicast Profile *                                                                         | multicast-v-200                | ~     |                                      |
| PON CoS                                                                                     | derived                        | ~     |                                      |
| Upstream Peak Rate<br>Override                                                              | none                           | ~     | Downstream Peak Rate<br>Override     |
| Upstream Committed<br>Rate Override                                                         | none                           | ~     |                                      |
| Multicast White List<br>(Hold down the Ctrl key<br>to select or deselect<br>multiple items) |                                | +     | Selected Multicast White List        |
| Hot Swap                                                                                    | disabled                       | ~     |                                      |
| PPPoe Force Discard                                                                         |                                |       |                                      |
|                                                                                             |                                |       | CREATE CANCEL                        |

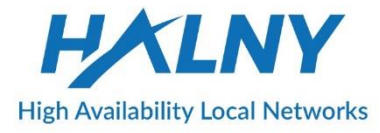

### TRANSPARENT CONFIGURATION

If ONT has been working in ACCESS mode, after setup to TRANSPARENT mode You may need to disable/enable Data Service or reboot ONT

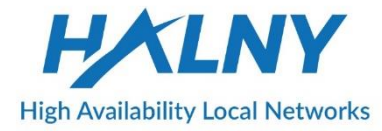

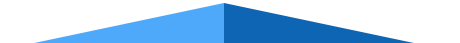

13. Add mach-list for VLAN 100 TRANSPARENT(Internet service)

E7 > PROFILES > SERVICE > TAGGING > MATCH LISTS > PROFILES > CREATE

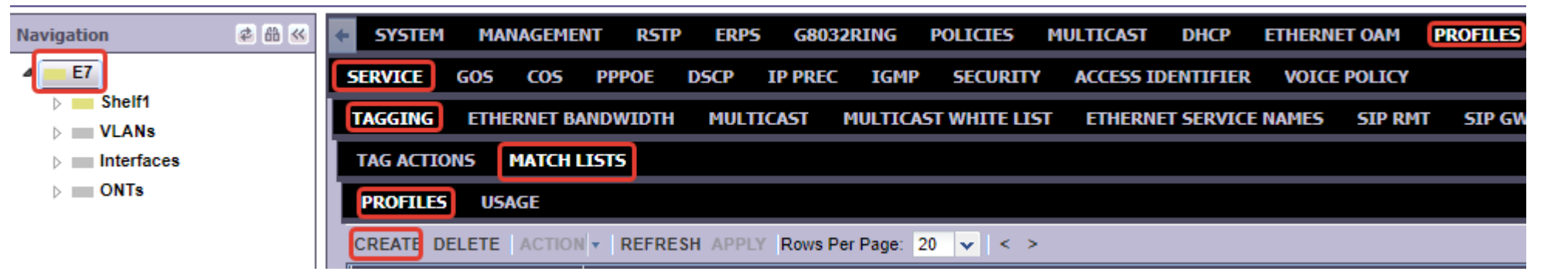

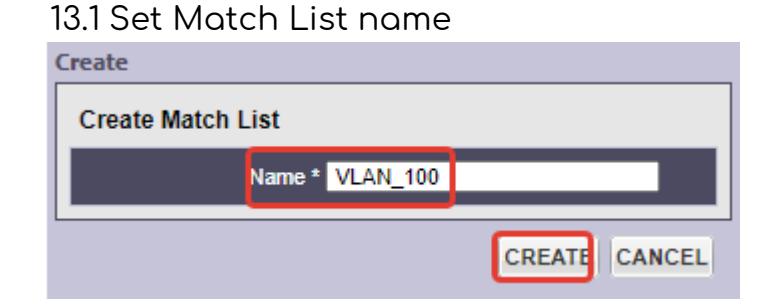

13.2 Double-click on newly created match-list (VLAN\_100) and add new Tagged Match Rule

| SERV                                 | ICE                     | GOS    | <b>CO5</b> | PPPOE    | DSCP    | IP PREC   |  |  |  |
|--------------------------------------|-------------------------|--------|------------|----------|---------|-----------|--|--|--|
| TAGGING ETHERNET BANDWIDTH MULTICAST |                         |        |            |          |         |           |  |  |  |
| TAG                                  | TAG ACTIONS MATCH LISTS |        |            |          |         |           |  |  |  |
| PRO                                  | PROFILES USAGE          |        |            |          |         |           |  |  |  |
| CRE                                  | ATE -                   | DELETE |            | ON - REF | RESH AP | PLY   TAB |  |  |  |
|                                      | Tagged Match Rule       |        |            |          |         |           |  |  |  |
| Untagged Match Rule                  |                         |        |            |          |         |           |  |  |  |
| I                                    |                         |        |            |          |         |           |  |  |  |

#### 13.3 Set S-VLAN ID to 100

| Create |                      |               |
|--------|----------------------|---------------|
| Create | Tagged Match Rule    |               |
| S-     | VLAN (Outer Tag) 100 | Y             |
|        | Outer P-Bit any      | <b>v</b>      |
|        |                      | CREATE CANCEL |

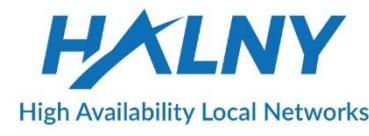

#### 14. TRANSPARENT configuration (Internet)

E7 > SHELF > CARD > GPON > ONT > SERVICES > TABLE> CREATE > DATA SERVICE

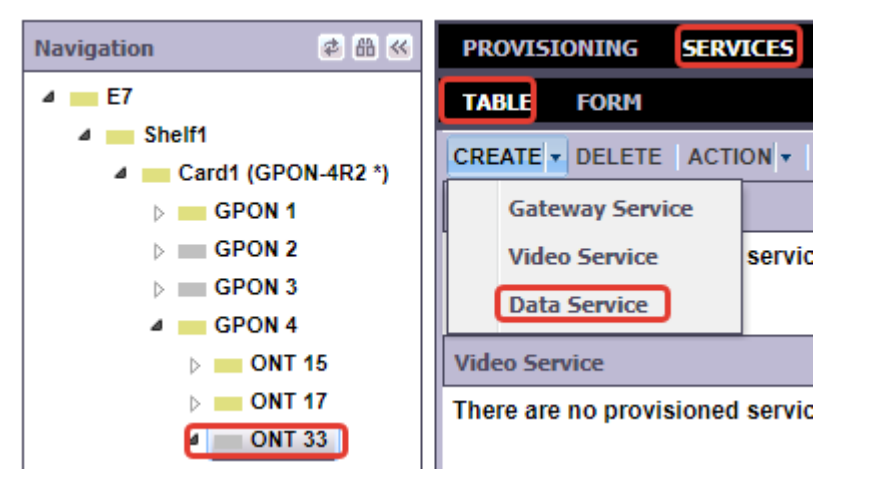

NOTE: Data service is used only in SFU MODE

In order to change mode to HGU You need to create Gateway Service instead of Data Service

14.1 Select Subscriber Port, Service Name, BW Profile and Service Tag Action from drop-down menu

| Create Data Service                              |                                                  |
|--------------------------------------------------|--------------------------------------------------|
| Subscriber Port on ONT 33                        |                                                  |
| Subscriber Port * GE-1                           |                                                  |
| Subscriber ID                                    | Description                                      |
| ** The ONT Subscriber ID and Description will be | copied to the Port if the fields are left empty. |
| Create Data Service                              |                                                  |
| Service Name* Data1                              | ▼                                                |
| BW Profile * 1G                                  | Service Tag Action * VLAN_100                    |
| PON CoS derived                                  | ✓                                                |
| Upstream Peak Rate<br>Override                   | Downstream Peak Rate                             |
| Upstream Committed<br>Rate Override              | ✓                                                |
| Hot Swap disabled                                | ▼                                                |
| PPPoe Force Discard                              |                                                  |
|                                                  | CREATE CANCEL                                    |

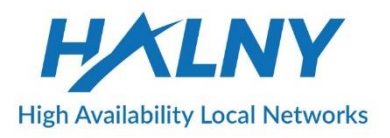

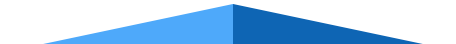

#### 15. Add mach-list for VLAN 200 TRANSPARENT (IPTV service)

E7 > PROFILES > SERVICE > TAGGING > MATCH LISTS > PROFILES > CREATE

| lavigation  | e 8 ĸ | ← SYSTEM  | MANAGEM     | ENT RST   | P ERPS   | 5 G8032    | RING      | POLICIES     | MULTICAST | DHCP       | ETHERNE | T OAM  | PROFILES |
|-------------|-------|-----------|-------------|-----------|----------|------------|-----------|--------------|-----------|------------|---------|--------|----------|
| 4 <u>E7</u> |       | SERVICE   | GOS COS     | PPPOE     | DSCP     | IP PREC    | IGMP      | SECURITY     | ACCESS I  | DENTIFIER  | VOICE   | POLICY |          |
| Shelf1      |       | TAGGING   | ETHERNET    | BANDWIDTH | MULT     | ICAST N    | IULTICA   | ST WHITE LIS | T ETHERN  | ET SERVICE | NAMES   | SIP RM | SIP GW   |
| Interfaces  |       | TAG ACTIO | NS MATCH    | LISTS     |          |            |           |              |           |            |         |        |          |
| DNTs        |       | PROFILES  | USAGE       |           |          |            |           |              |           |            |         |        |          |
|             |       | CREATE D  | ELETE ACTIO | N - REFRE | ESH APPL | Y Rows Per | r Page: 2 | 20 🔽   < >   |           |            |         |        |          |

#### 15.1 Set Match List name

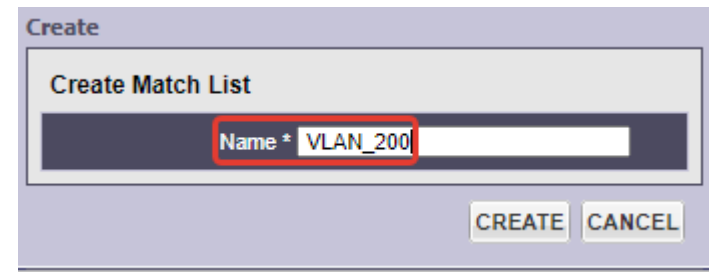

#### 15.2 Double-click on newly created match-list (VLAN\_200) and add new Tagged Match Rule

| SERVICE   | GOS     | <b>CO5</b> | PPPOE    | DSCP    | IP PREC   |
|-----------|---------|------------|----------|---------|-----------|
| TAGGING   | ETHE    | RNET B     | ANDWIDTH | MUL     | TICAST    |
| TAG ACTIO | ONS     | матсн      | LISTS    |         |           |
| PROFILES  | US/     | AGE        |          |         |           |
|           | DELET   |            | ON - REF | RESH AP | PLY   TAB |
| Tagge     | ed Matc | h Rule     |          |         |           |
| Untag     | jged Ma | tch Rule   | 0        |         |           |
|           |         |            |          |         |           |

#### 15.3 Set S-VLAN ID to 200

| Create                   |               |
|--------------------------|---------------|
| Create Tagged Match Rule |               |
| S-VLAN (Outer Tag) 200   | <b>v</b>      |
| Outer P-Bit any          | <b>*</b>      |
|                          | CREATE CANCEL |

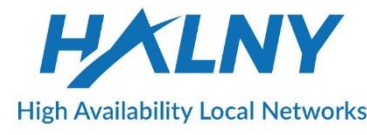

#### 16. Create VLAN TAGGING ACTION for VLAN 200 TRANSPARENT (IPTV service)

#### E7 > PROFILES > SERVICE > TAGGING > TAG ACTIONS > PROFILES > CREATE

| lavigation   | 🛎 🔠 🚳 | + SYS  | EM M  | ANAGEME   | NT RSTP | ERPS     | G8032     | RING    | POLICIES     | MULTICAST | DHCP       | ETHERNE | T OAM  | PROFILES |
|--------------|-------|--------|-------|-----------|---------|----------|-----------|---------|--------------|-----------|------------|---------|--------|----------|
| E7           |       | SERVIC | GOS   | COS       | PPPOE   | DSCP     | IP PREC   | IGMP    | SECURITY     | ACCESS I  | DENTIFIER  | VOICE   | POLICY |          |
| Shelf1       |       | TAGGI  | G ETI | IERNET BA | NDWIDTH | MULT     | ICAST     | MULTICA | ST WHITE LIS | T ETHERN  | ET SERVICE | NAMES   | SIP RM | SIP G    |
| ▷ Interfaces |       | TAG AC | TIONS | MATCH     | ISTS    |          |           |         |              |           |            |         |        |          |
| DNTs         |       | PROFI  | LES U | SAGE      |         |          |           |         |              |           |            |         |        |          |
|              |       | CREAT  | DELET | ACTION    | REFRE   | SH APPLY | / Rows Pe | r Page: | 20 🗸   < >   |           |            |         |        |          |

#### 16.1 Fill all necessery fields, and click CREATE

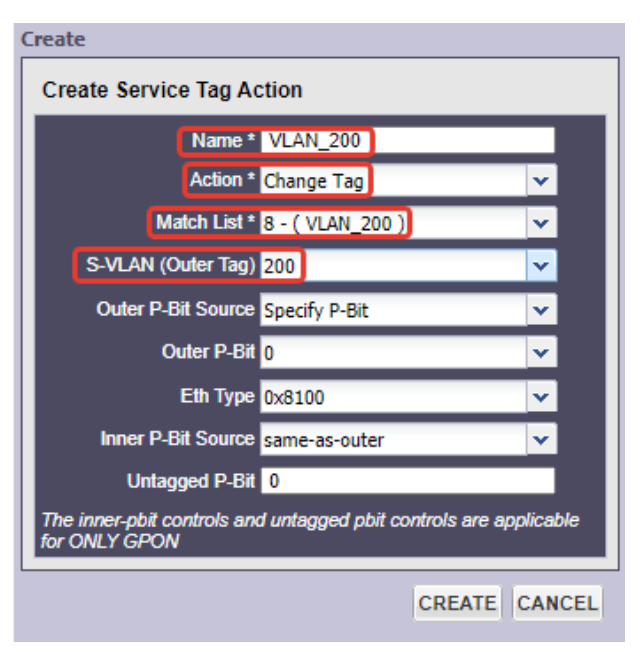

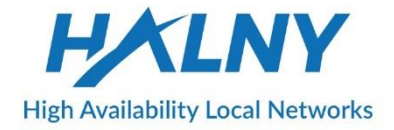

#### 17. Transparent configuration Video Service (IPTV)

E7 > SHELF > CARD > GPON > ONT > SERVICES > TABLE> CREATE > VIDEO SERVICE

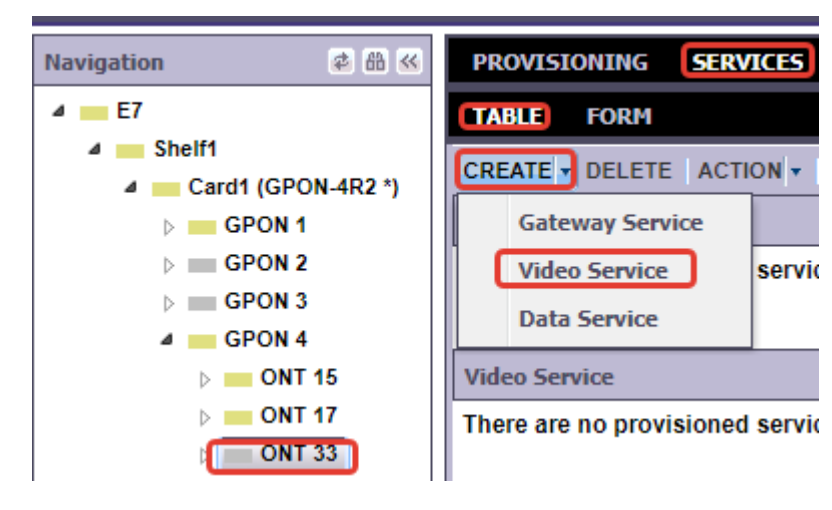

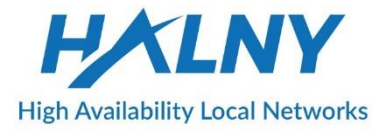

17.1 Select Subscriber Port, Service Name, BW Profile and Service Tag Action from drop-down menu

| Create Video Service                               |                                                  |               |
|----------------------------------------------------|--------------------------------------------------|---------------|
| Subscriber Port on ONT 33                          |                                                  |               |
| Subscriber Port * GE-1                             | <b>v</b>                                         |               |
| Subscriber ID                                      | Description                                      |               |
| ** The ONT Subscriber ID and Description will be o | copied to the Port if the fields are left empty. |               |
| Create Video Service                               |                                                  |               |
| Service Name* Data1                                | <u>▼</u>                                         |               |
| BW Profile * 1G                                    | Service Tag Action * VLAN_200                    | <b>v</b>      |
| Multicast Profile * multicast-v-200                | ▼                                                |               |
| PON CoS derived                                    | ▼                                                |               |
| Upstream Peak Rate<br>Override                     | Downstream Peak Rate Override none               | <b>*</b>      |
| Upstream Committed<br>Rate Override                | ▼                                                |               |
| Multicast White List                               | A                                                | A             |
| (Hold down the Ctrl key<br>to select or deselect   | Selected Multicast White<br>List                 |               |
| multiple items)                                    | ·                                                | <b>•</b>      |
| Hot Swap disabled                                  | ✓                                                |               |
| PPPoe Force Discard                                |                                                  |               |
|                                                    |                                                  |               |
|                                                    |                                                  | CREATE CANCEL |

#### In transparent mode You can send via ONT up to 10 VLANs.

| Video Service |               |             |                    |            |                    |  |  |  |  |
|---------------|---------------|-------------|--------------------|------------|--------------------|--|--|--|--|
| ID 🔺          | SUBSCRIBER ID | DESCRIPTION | SERVICE TAG ACTION | BW PROFILE | S-VLAN (OUTER TAG) |  |  |  |  |
| GE-1-Data2 😑  |               |             | VLAN_200           | 1G         | 200                |  |  |  |  |
|               |               |             |                    |            |                    |  |  |  |  |
| ₹             |               |             |                    |            |                    |  |  |  |  |
|               |               |             |                    |            |                    |  |  |  |  |
|               |               |             |                    |            |                    |  |  |  |  |
| Data Service  |               |             |                    |            |                    |  |  |  |  |
| ID 🔺          | SUBSCRIBER ID | DESCRIPTION | SERVICE TAG ACTION | BW PROFILE | S-VLAN (OUTER TAG) |  |  |  |  |
| GE-1-Data1 😑  |               |             | VLAN_100           | 1G         | 100                |  |  |  |  |
| GE-1-Data3 😑  |               |             | VLAN_400           | 1G         | 400                |  |  |  |  |
| 4             |               |             |                    |            |                    |  |  |  |  |

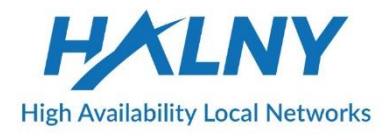

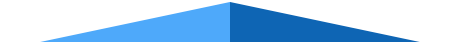

## THANK YOU

## HALNY

**High Availability Local Networks**